## REGISTER FOR INSTRUCTOR-LED TECH TRAINING

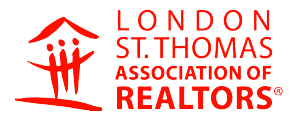

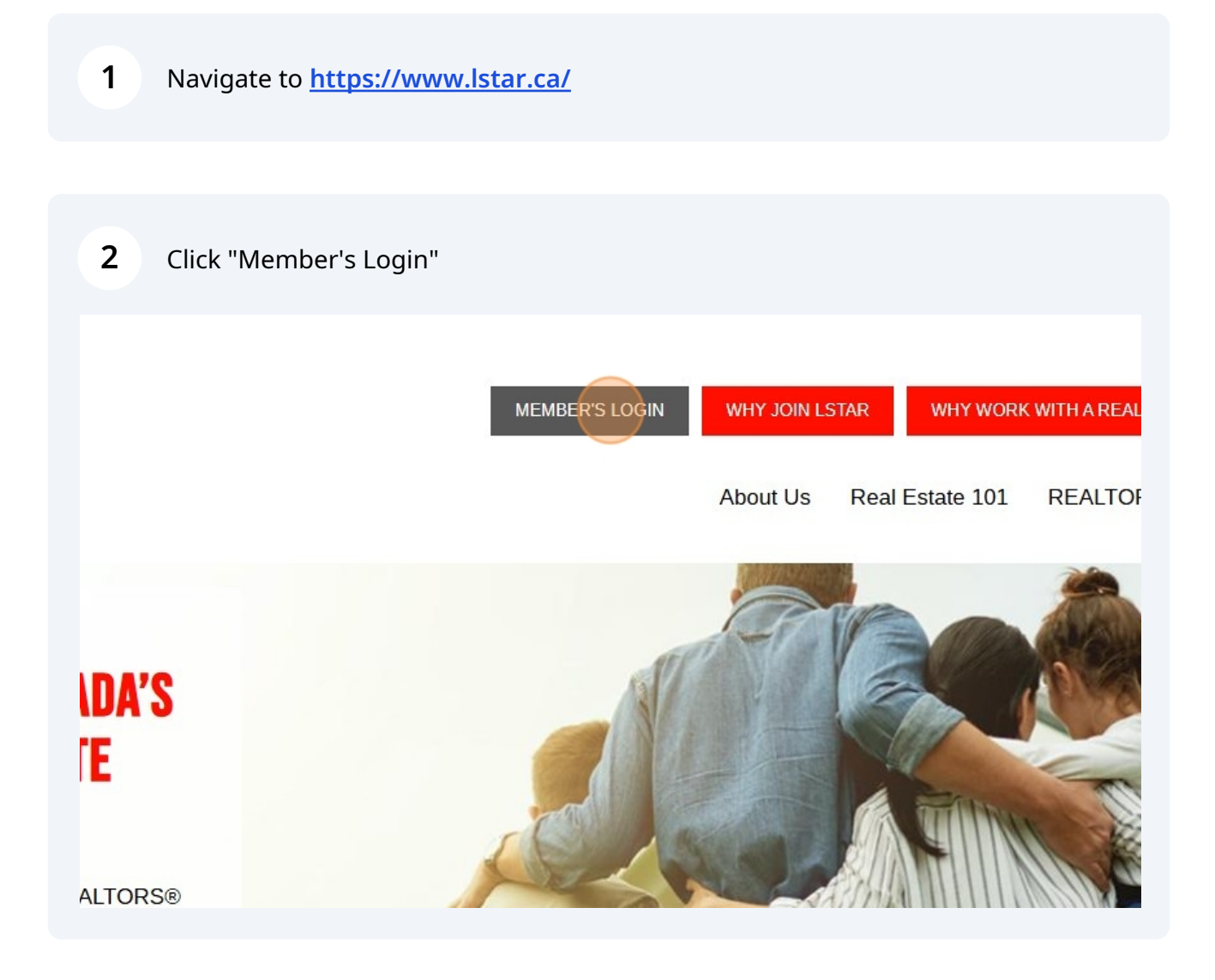

## 3 Click "PropTx Login"

Propitx Login using the credentials sent to you via the instruction email you received in mid-February. The instructions are linked here for your convenience as well.

## PLEASE CLICK "PROPTX LOGIN" TO CONTINUE:

PROPTX LOGIN

Please note that the previous REALTOR.ca Login option is no longer available, so you should set up your PropTx Login TODAY!

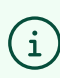

(i) Tip! Login with your 7-digit ID number and PIN

**4** Click "Instructor-Led Tech Training" under the Education tab.

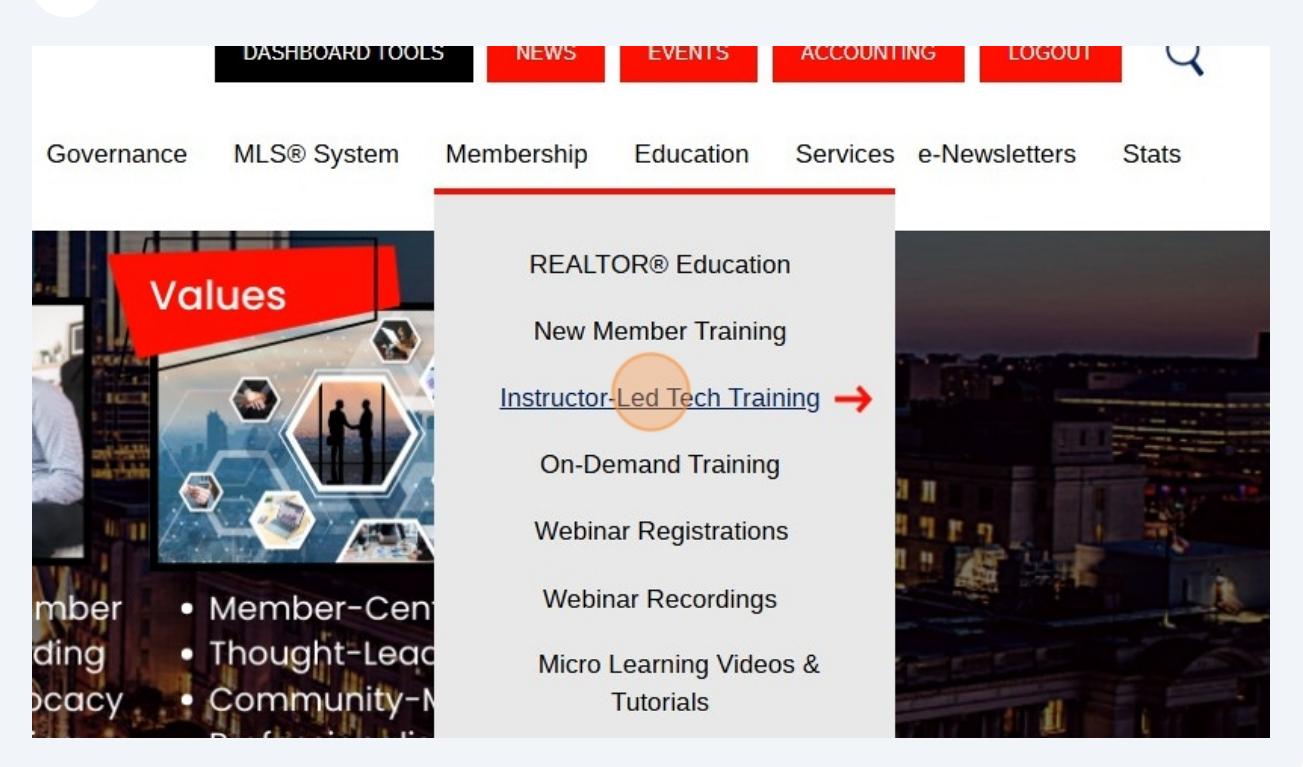

**5** Click here to see a description of each course.

LSTAR currently offers several courses (Online & maximize its Members' use of standard technolo

| ~ | <u>Matrix™</u>            |
|---|---------------------------|
| ~ | <u>REALM™</u>             |
| ~ | <u>SkySlope</u>           |
| ~ | PropTx Add/Edit           |
| ~ | <u>WEBForms®</u>          |
| ~ | <u>GeoWarehouse®</u>      |
| ~ | Introduction to BrokerBay |

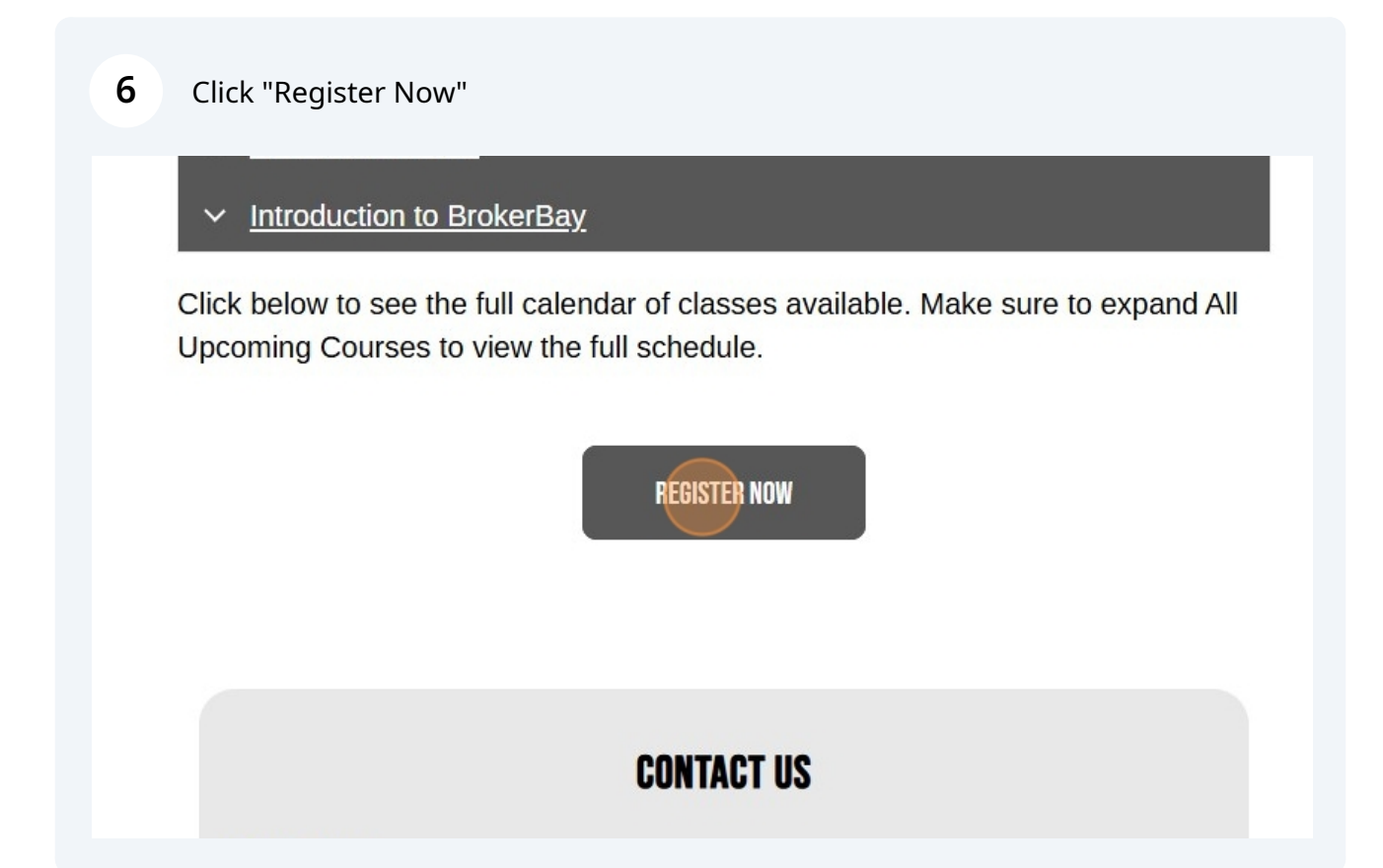

7 Click on the "register" button next to the course you want.

| news is good news! Check back often for important notification                                                                                                    | is. • \$0.00 Pay                       | Now  |
|----------------------------------------------------------------------------------------------------|----------------------------------------|------|
| Jpcoming Courses                                                                                                    | All                                    |      |
| IN-PERSON SkySlope31Oct 31 @ 9:30 AM - 12:00 PMDescription:                                                                                                    | Register No current committees to disp | olay |
| SkySlope is a real game-changer for real estate pros. It's<br>like having a super-smart assistant that keeps all our<br>paperwork in check. Learn how to create listings and write<br>offers quickly and efficiently. Discover a new way to send<br>your documents to your clients for e-signature with<br>Digisign. The best part? It's easy to use, so we spend less<br>time dealing with paperwork and more time rocking the<br>real estate game. SkySlope's our secret weapon for staying<br>on top of things! |                                        |      |
| ONLINE REALM™<br>Nov 06 @ 12:30 PM - 2:30 PM<br>Description:                                                                                                    | Register                               |      |
| Experience a new REALM™ of possibilities! This user-<br>friendly interface enables REALTORS® to expertly navigate<br>listing searches and land registry data all in one place,                                                                                                    | 2                                      |      |

4

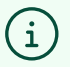

Tip! Make sure the expand **ALL UPCOMING COURSES** to view the full schedule. Click the **REGISTER** button beside the name of the the course that interests you. Please note - if you don't receive a confirmation email after you register, you have not completed the registration correctly. If you require additional support, please email *learning@lstar.ca*